## How to finalise a CR&D for a member of your team – guide for Managers

This short guide will show you how to finalise a CR&D for a member of your team. Please note that you can only sign off a CR&D after your team member has signed off their part.

Log into CoreHR and then select the Manager Dashboard option.

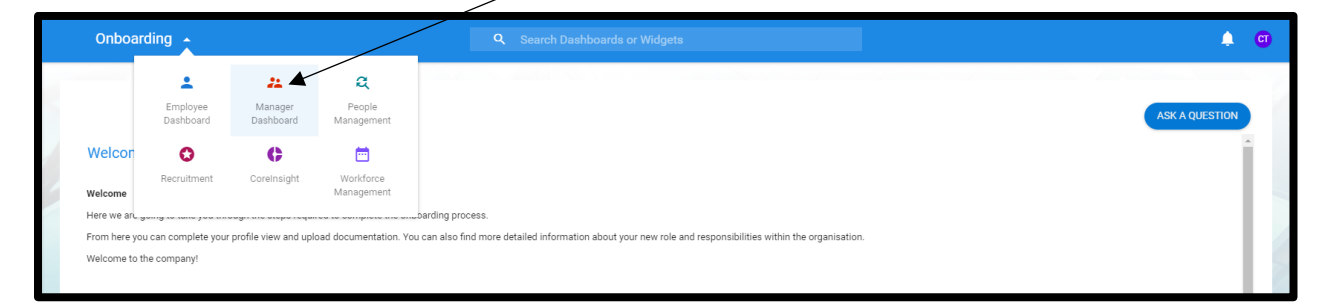

Once the manager dashboard appears, click on the **CR&D** icon on the left hand side.

| $\equiv$ Manager Dashboard       | Sourch Dashboards or Widgets                           |
|----------------------------------|--------------------------------------------------------|
| CT Co Trainer                    | Book A Course SEARCH ACTIONS - My Team's CR&D VIEW ALL |
| Manager Dashboard                | Enter Keyword                                          |
| 💎 Dashboard                      |                                                        |
| Dnline Forms                     | In Progress (3)                                        |
| Analytics     Additional Options |                                                        |
| CR&D & Training                  |                                                        |
|                                  |                                                        |
|                                  |                                                        |

You will then see a box called **My Team's CR&D**. Click on **View All**. You will then see your team's CR&Ds listed. Please note that each section of the CR&D is listed individually for each person. If an individual has more than one contract, these will be listed individually as well.

Click on the 3 dots against **Objectives and Progress Review 2019-20** against an individual and then select **Launch**.

| Manager Dashboard                                            |                                                    |                                                |                                                  |                               |   |
|--------------------------------------------------------------|----------------------------------------------------|------------------------------------------------|--------------------------------------------------|-------------------------------|---|
| My Team Appraisals<br>Manager Dashboard > My Team Appraisals |                                                    |                                                |                                                  |                               |   |
| Direct Appraisals                                            | Indirect Appraisals                                | Calibration                                    |                                                  |                               |   |
| Search by review name Q                                      | All CR&Ds                                          | -                                              |                                                  |                               |   |
| ST Star Trainer<br>Department Revenue And Benefits           | Appointment 544-7<br>Job title Accord Card Manager | Development Plan 2019-20                       | Development Plan<br>Awaiting Manager Action      | 01-Mar-2020<br>Stage Due Date |   |
| ST Star Trainer<br>Department Revenue And Benefits           | Appointment 544-7<br>Job title Accord Card Manager | Objectives and progress review 2019-20         | Stage 1<br>Awaiting Manager Action               | 01-Mar-2020<br>Stage Due Date | : |
| ST Star Trainer<br>Department Revenue And Benefits           | Appointment 544-7<br>Job title Accord Card Manager | Knowledge,Skills & Behaviours- (Capability Fra | Capability Framework<br>Awaiting Employee Action | 01-Mar-2021<br>Stage Due Date | : |
|                                                              |                                                    |                                                |                                                  |                               |   |

Click on the **Review Overall Progress** tab on the left hand side.

| ← Employee Dashboard                                                                        |                                                                                                    |                                                                                                    |
|---------------------------------------------------------------------------------------------|----------------------------------------------------------------------------------------------------|----------------------------------------------------------------------------------------------------|
| Step 1 - Objectives And Progress Rev<br>Employee Dashboard > Step 1 - Objectives And Progre | view 2020/21 (Star Trainer - 544-7)<br>ss Review 2020/21 _                                               |                                                                                                    |
| OBJECTIVES AND PROGRESS REVIEW ST                                                           | Review Overall Progress                                                                                  |                                                                                                    |
| Add Your Objectives Here                                                                    | This section is for keeping a summary of ongoing progress - it should be kept up to date, particularly   | before 1:1 meetings.                                                                                                    |
| Review Overall Progress                                                                     | The first question is for employees to give a self rating, the second question is an agreed rating by bo | th parties which the manager inputs and the third question only to be completed by the manager if the answer to question 2 is 'Not achieving' or 'Developing'. |
| Increment Entitlement                                                                       | 1. Overall Rating - self rating                                                                          |                                                                                                    |
| Sign Off                                                                                    | Please put in your overall objective rating                                                              |                                                                                                    |
|                                                                                             | Star Trainer                                                                                             | Co Trainer                                                                                                    |
|                                                                                             | Enter a Rating *<br>Successfully Achieving -                                                             | This section is for Employee only                                                                                                    |
|                                                                                             | Additional comments                                                                                      |                                                                                                    |
|                                                                                             | 2. Confirmed Rating                                                                                      |                                                                                                    |
|                                                                                             | This section is to capture the confirmed overall rating as agreed by both parties.                       |                                                                                                    |
|                                                                                             | Star Trainer                                                                                             | Co Trainer                                                                                                    |
|                                                                                             | This section is for Manager only                                                                         | This section will be visible after the Manager<br>agris off this stage                                                                                         |
|                                                                                             |                                                                                                    | corehr .                                                                                                    |
| 1                                                                                           |                                                                                                    | Reset Strange                                                                                                    |

Make sure that this section is fully complete and ratings are input. The **Review Overall Progress** section allows you to add an **Overall Rating** for all employee's objectives. The first question is answered by employee, the second question is completed by yourself to confirm the agreed rating once you have had a conversation with the individual.

## **Increment Entitlement**

The **Increment Entitlement** section requires the Manager to confirm whether an employee is subject to either Managing Performance or Managing Discipline Policies. The Manager should enter the response before clicking save. Please note you will not be able to complete Sign Off until this has been entered.

| STEP 1 - Objectives and Progress R<br>Manager Dashboard > My Team Appressals > STO                                                | Neview 2020/21 (Star Trainer - 544-7)<br>P1 - Objectives and Progress Review 2020/21 .                                                                                                    |                                                                                                    |                                                                |
|----------------------------------------------------------------------------------------------------|----------------------------------------------------------------------------------------------------|----------------------------------------------------------------------------------------------------|----------------------------------------------------------------|
| OBLICTIVES AND PRODUCES REVEW ST.     Add Your Objectives Here     Review Overall Progress     Incomment Entitlement     Sign Off | Increment Entitlement This section is to be completed by the manager. Employees will receive an increment where eligible unless they 1. Employee Increment Is the individual currently subject to either of the for 1) Reached stage 1 of the Managing Performance I 2) Been issued a first level warning or higher discip | are subject to one of the policies below<br>lowing policies ?<br>folicy<br>inary sanction under the Managing Discipline Policy |                                                                |
|                                                                                                    | Star Trainer<br>The sector is for Manager only                                                                                                    | Co Trainer<br>Errer = Starry *<br>Automaticomments<br>You have not responded to this guest                                     | Select yes or no from<br>the drop down here<br>then click Save |
|                                                                                                    |                                                                                                    |                                                                                                    | SAVE                                                           |

| The final step | is to Sign | Off. Click | on Sign Off | and then the Sig | <b>n Off</b> button. |
|----------------|------------|------------|-------------|------------------|----------------------|
|                |            |            |             | 0                |                      |

|                                                                                                    |                                                             |                               | <u> </u>     |              |   |
|----------------------------------------------------------------------------------------------------|-------------------------------------------------------------|-------------------------------|--------------|--------------|---|
| Employee Dashboard                                                                                                    |                                                             |                               |              |              |   |
| tep 1 - Objectives And Progress And Progress | Review 2020/21 (Star Trainer - 5-<br>gress Review 2020/21 _ | 44-7)                         |              |              |   |
| OBJECTIVES AND PROGRESS REVIEW ST                                                                                                    | Sign Off                                                    |                               |              |              |   |
| Add Your Objectives Here                                                                                                    | Sign Off                                                    |                               |              | $\backslash$ |   |
| Review Overall Progress                                                                                                    | Star Trainer                                                | Co Trainer                    |              | $\backslash$ |   |
| Increment Entitlement                                                                                                    | Requires password authentication                            | Pending Employee signing off  |              | $\backslash$ |   |
| Sign Off                                                                                                    |                                                             |                               |              |              |   |
|                                                                                                    | Date                                                        | Action                        | By           | $\backslash$ |   |
|                                                                                                    | 01-Jul-2020 13:22                                           | HR Admin returned to employee |              |              |   |
|                                                                                                    | 30-Jun-2020 12:05                                           | Signed off                    | Star Trainer | $\backslash$ |   |
|                                                                                                    |                                                             |                               |              |              |   |
|                                                                                                    |                                                             |                               |              |              |   |
|                                                                                                    |                                                             |                               |              |              |   |
|                                                                                                    |                                                             |                               |              |              |   |
|                                                                                                    |                                                             |                               |              |              |   |
|                                                                                                    |                                                             |                               |              |              | 2 |
|                                                                                                    |                                                             |                               |              |              | • |
|                                                                                                    |                                                             |                               |              |              |   |

You will see a box that asks you for a password. Input this and click on **OK**.

| Confirm Passv          | vord   |    |
|------------------------|--------|----|
| Password *             |        | 0  |
| This field is required |        |    |
|                        | CANCEL | ОК |